# SIOSLAB

Das *SIOSLAB* ist ein universelles PC-Interface mit 8 digitalen Ein- und Ausgängen, 2 analogen Eingängen sowie wahlweise mit 2 PWM-Ausgängen. Der Anschluss erfolgt über die serielle Schnittstelle (RS232) oder über USB. Beide können ohne umschalten wahlweise eingesetzt werden. Die USB-Schnittstelle bildet eine virtuelle serielle Schnittstelle am PC. Das Interface bietet zwei optionale Betriebssysteme. Es kann im CompuLAB- oder im SIOS-Modus betrieben werden. Im SIOS-Modus stehen zusätzliche erweiterte Funktionen zur Verfügung. Bestehende SIOS- oder CompuLAB-Anwendungen können weiter genutzt werden.

Ein dritter Betriebsmodus ist für eigene Firmware reserviert, die vorzugsweise in BASCOM entwickelt wird. Alle Ein- und Ausgänge sind zusätzlich auf dem Sammel-anschluss zu finden, an dem sich umfangreichere Schaltungen oder unsere Funktionsmodelle anschließen lassen.

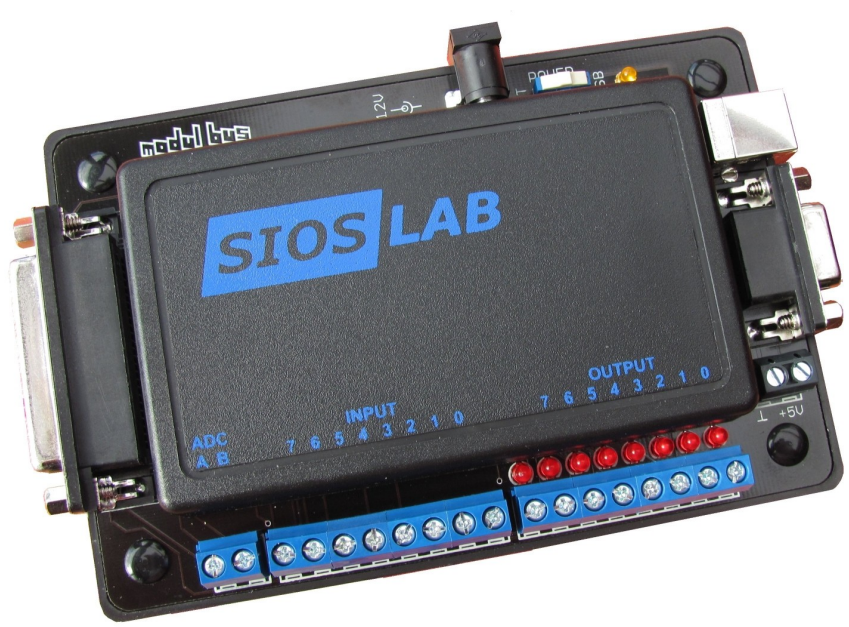

[SIOSLAB]

### Technische Daten:

- 8 digitale Eingänge, geschützt bis ±20 V
- 8 digitale Ausgänge mit Kontroll-LEDs, TTL-Pegel, belastbar bis 20 mA
- 2 analoge Eingänge 0 V bis 5 V, Auflösung 8 Bit (10 Bit im SIOS-Modus)
- 6 weitere analoge Eingänge 0 V bis 5 V im SIOS-Modus, Auflösung 10 Bit
- Umschaltbare Referenz 2,5 V und Differenzeingänge im SIOS-Modus
- 2 PWM-Ausgänge 0 V bis 5 V im SIOS-Modus, Auflösung 10 Bit
- Sammelanschluss (25-polige D-Buchse) für alle Ein- und Ausgänge
- Anschluss am PC über serielle Schnittstelle oder USB
- Abmessungen (L x B x H): 144 mm x 93mm x 34 mm
- Gewicht: 177 g

### Anschlüsse:

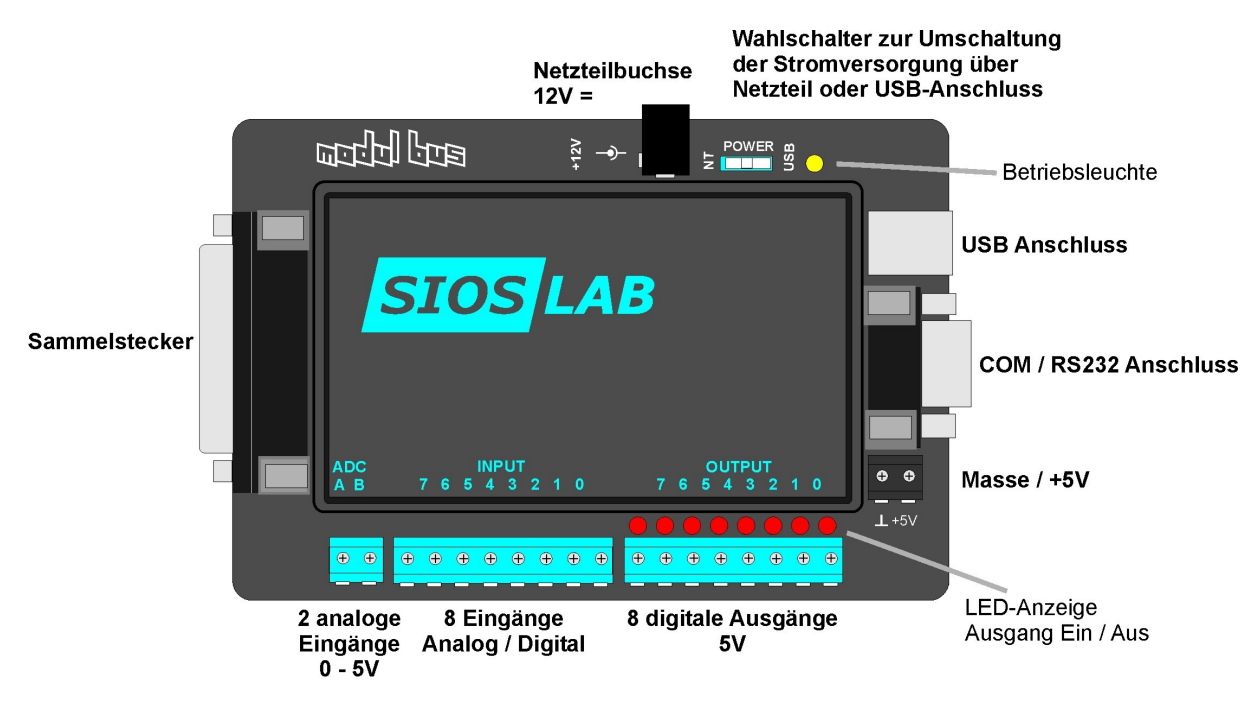

[Anschlüsse des SIOSLAB]

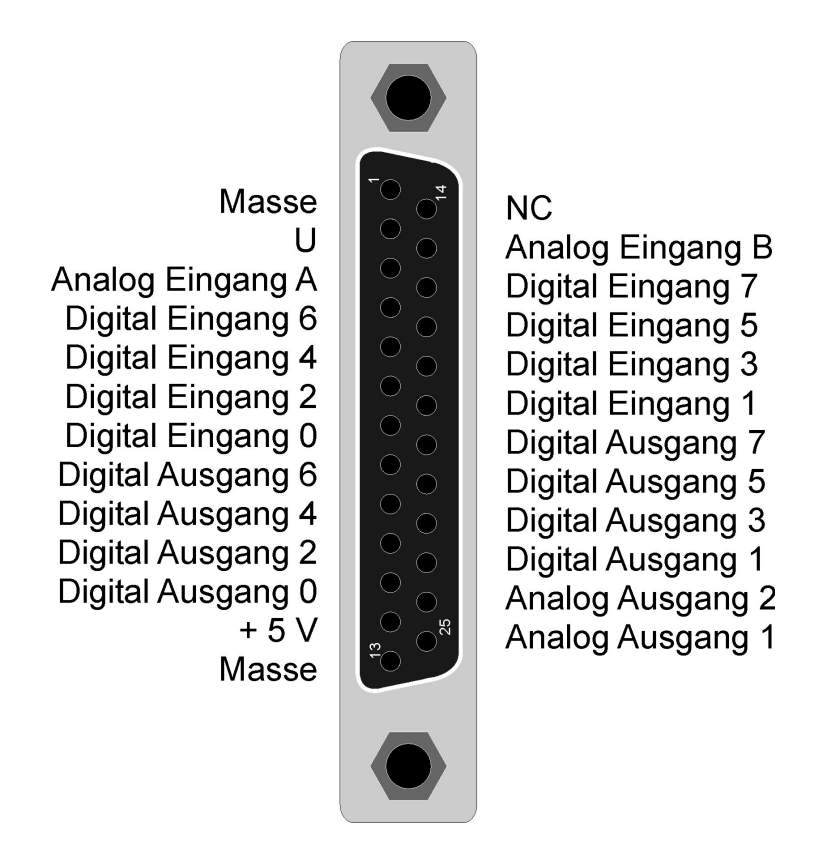

[Belegung des Sammelsteckers]

#### Stromversorgung:

Das SIOSLAB Interface kann mit einem externen Netzteil (12V) oder über die USB-Buchse mit Strom versorgt werden. Dazu muss der Power-Schalter rechts oben am Gerät auf die jeweilige Position gestellt werden. NT für Netzteil / USB für USB Anschluss. Wird das Gerät mit Strom versorgt leuchtet die gelbe Betriebsleuchte.

### Treiber installieren:

Wenn Sie das Interface mit dem USB Anschluss betreiben möchten, muss als erstes der USB-Treiber von FTDI auf die Festplatte installiert werden. Dabei darf das Interface nicht angeschlossen sein. Der Treiber befindet sich auf der beigelegten CD im Ordner "SIOSLAB" und heißt "CDM20814\_Setup.exe". Ein Doppelklick genügt und die Datei installiert sich von selbst. Nach erfolgreicher Installierung kann das SIOSLAB verwendet werden.

Betriebssystem wählen:

Starten Sie nun das Programm "SIOSLAB.exe" auf der CD und wählen die Schnittstelle für das Interface aus.

| SIOSLAB                     |          |                        |     |
|-----------------------------|----------|------------------------|-----|
| SIOS Inputs                 |          | Compulab Inputs        |     |
| AinA                        | 0 V      | AinA                   | 0 V |
| AinB                        | 0 V      | AinB                   | 0 V |
| AinC                        | 0 V      |                        |     |
| AinD                        | 0 V      | 0                      |     |
| Din 🗆 🗖 🗖 🗖 🗖               | 0        | - Compulab Outputs     |     |
|                             |          | Dout 🗆 🗆 🗖             |     |
| SIOS Outputs                |          | 0                      |     |
| AoutA (                     | 0 V      |                        |     |
| AoutB                       | 0 V      | INIT SIOS              |     |
| Dout 🔽 🗖 🗖 🗖 🗖              | 0        | INIT CompuL            | AB  |
| О СОМ1 О СОМ2 О СОМ3 О СОМ4 | • COMx 8 | SIOS akti <del>v</del> |     |

[SIOSLAB.exe Schnittstellenwahl]

In diesem Fall ist es COM 8. Welcher COM-Schnittstelle Ihr USB-Anschluss zugewiesen wurde können Sie unter Systemsteuerung in Erfahrung bringen. (Hilfe dazu gibt es hier: <u>http://www.elektronik-labor.de/RS232/2010COMx.html</u>)

Wichtig: Bei Schnittstellen über COM 4 tragen Sie erst die Schnittstellennummer in das Kästchen ein und bestätigen Sie dann auf COMx.

| SIOSLAB                     |          |                  |
|-----------------------------|----------|------------------|
| SIOS Inputs                 |          | Compulab Inputs  |
| AinA                        | 0 V      | AinA 0V          |
| AinB                        | 0 V      | AinB 0V          |
| AinC                        | 0 V      |                  |
| AinD                        | 0 V      | 0                |
|                             | 0        | Compulab Outputs |
| SIOS Outputs                |          | 0                |
| AoutA 🔳 🕨                   | 0 V      |                  |
| AoutB (                     | 0 V      | INIT SIOS        |
| Dout 🗆 🗖 🗖 🗖 🗖              | 0        | INIT CompuLAB    |
| O COM1 O COM2 O COM3 O COM4 | © COMx 8 | SIOS aktiv       |
|                             | 1-       |                  |

[SIOSLAB.exe Betriebssystemwahl]

Jetzt können Sie auf den beiden Button "INIT SIOS" und "INIT CompuLAB" das jeweilige Betriebssystem auswählen. Welches aktiv ist wird direkt darunter angezeigt.

### **Entwicklung eigener Programme**

Das *SIOSLAB* kann in unterschiedlichen Modi verwendet werden, die sich per Software umschalten lassen:

## 1: SIOS-kompatibler Modus

| Kommandos i                                                                                                    | m SIOS-Modus                                                                                                    |
|----------------------------------------------------------------------------------------------------|----------------------------------------------------------------------------------------------------|
| 1 > 10                                                                                                    | Interface-Kennung SIOS                                                                                                    |
| 2 > 21                                                                                                    | Interface-Kennung SIOS                                                                                                    |
| Portbefehle:<br>16 Byte<br>32 > Byte                                                                                                    | Portausgabe Dout 0255<br>Port lesen Din = 0255                                                                                                    |
| Messen, 8 Bit<br>48 > Byte<br>49 > Byte<br>50 > Byte<br>51 > Byte<br>52 > Byte<br>53 > Byte<br>54 > Byte<br>55 > Byte                                  | Messen Kanal 0, 0255<br>Messen Kanal 1, 0255<br>Messen Kanal 2 (= Din.0), 0255<br>Messen Kanal 3 (= Din.1), 0255<br>Messen Kanal 4 (= Din.2), 0255<br>Messen Kanal 5 (= Din.3), 0255<br>Messen Kanal 6 (= Din.4), 0255<br>Messen Kanal 7 (= Din.5), 0255 |
| Messen, 10 Bit<br>56 > hi 1 >lo<br>57 > hi 1 >lo<br>58 > hi 1 >lo<br>59 > hi 1 >lo<br>60 > hi 1 >lo<br>61 > hi 1 >lo<br>62 > hi 1 >lo<br>63 > hi 1 >lo | Messen Kanal 0, 01023<br>Messen Kanal 1, 01023<br>Messen Kanal 2 (= Din.0), 01023<br>Messen Kanal 3 (= Din.1), 01023<br>Messen Kanal 4 (= Din.2), 01023<br>Messen Kanal 5 (= Din.3), 01023<br>Messen Kanal 6 (= Din.4), 01023                            |
| PWM-Ausgabe,                                                                                                    | 8 Bit                                                                                                    |
| 64 ByteAusgab                                                                                                    | e PWMA, 0255                                                                                                    |
| 65 ByteAusgab                                                                                                    | e PWMB, 0255                                                                                                    |
| PWM-Ausgabe,                                                                                                    | 10 Bit                                                                                                    |
| 72 hi lo Ausgab                                                                                                    | e PWMA, 0 1023                                                                                                    |
| 73 hi lo Ausgab                                                                                                    | e PWMB, 0 1023                                                                                                    |
| Gemittelte Mes                                                                                                    | sungen, 16 Bit                                                                                                    |
| 80 Ch > hi 1 >                                                                                                    | lo Messung am Kanal Ch (07) 065472 (1023 * 64)                                                                                                    |
| AD-Referenz, D                                                                                                    | Differenzmessungen und Vorverstärkung                                                                                                    |
| 81 Ch Byte                                                                                                    | Neuzuordnung der ADC-Kanäle /Differenzmessungen /x10/x200                                                                                                    |
| 82                                                                                                    | Referenz = Vcc, 5 V                                                                                                    |
| 83                                                                                                    | Referenz = 2,56 V intern                                                                                                    |
| EEPROM und Be                                                                                                    | etriebsmodus                                                                                                    |
| 100 27 Adrhi A                                                                                                    | drlo Byte          Byte speichern, Adr=1023: Betriebsmodus                                                                                                    |
| 101 Adrhi Adrlo                                                                                                    | o > Byte Byte lesen, Adr 01023                                                                                                    |
| 102 27 Byte                                                                                                    | Modus umschalten: 0=SIOS, 1=CompuLAB, 2=User                                                                                                    |
| User-Programm                                                                                                    | ne                                                                                                    |
| 123                                                                                                    | Für Bascom-Bootloader, Programme ab \$100 nachladen                                                                                                    |
| 124                                                                                                    | Eigenes Programm ab Adresse \$100 starten                                                                                                    |

AK MODUL-BUS Computer GmbH Münsterstr. 2, 48477 Hörstel- Riesenbeck

# 2: ComuLAB-kompatibler Modus

### Kommandos im CompuLAB-Modus

| 1 > 201<br>16 > 50 48 49                                                                                                    | Interface-Kenn                                                       | ung CompuLAB                                        |  |  |
|----------------------------------------------------------------------------------------------------|----------------------------------------------------------------------|-----------------------------------------------------|--|--|
| Portbefehle:<br>81 Byte<br>72 Byte<br>63 > Byte<br>211 > Byte                                                                                                    | Portausgabe Do<br>Portausgabe Do<br>Port lesen Din<br>Port lesen Din | but 0255<br>but 0255<br>= 0255<br>= 0255            |  |  |
| Messen, 8 Bit<br>60 > Byte<br>58 > Byte<br>210 > Byte<br>176                                                                                                    | Messen Kanal A<br>Messen Kanal E<br>Messen Kanal A<br>Reset auf Kana | A, 0255<br>3, 0255<br>A/B alternierend, 0255<br>I B |  |  |
| EEPROM und Betriebsmodus100 27 Adrhi Adrlo ByteByte speichern, Adr=1023: Betriebsmodus101 Adrhi Adrlo > Byte Byte lesen, Adr 01023102 27 ByteModus umschalten: 0=SIOS, 1=CompuLAB, 2=User |                                                                      |                                                     |  |  |

### 3: User-Modus mit eigener, nachgeladener Software

### **User-Programme**

- 123 Für Bascom-Bootloader, Programme ab \$100 nachladen
- 124 Eigenes Programm ab Adresse \$100 starten

### **Bascom-Userprogramme**

Das *SIOSLAB* ist für die einfache Programmierung mit Bascom vorbereitet. Zum Nachladen eines Programms kann man den Bootloader des Compilers verwenden. Es gelten folgende Einstellung:

| BASCOM-AVR Options                                                                                        |
|----------------------------------------------------------------------------------------------------|
| Compiler Communication Environment Simulator Programmer Monitor Printer                                   |
| Programmer MCS Bootloader                                                                                 |
| Play sound                                                                                                |
| Erase warning Auto Flash AutoVerify Upload Code and Data Set focus to terminal emulator after programming |
| Serial MCS Loader                                                                                         |
| COM-port 2 BAUD 19200                                                                                     |
| STK500 EXE                                                                                                |
| Default <u>Ok</u> <u>Cancel</u>                                                                           |

[BASCOM-AVR Options]

Der angepasste Bascom-Bootlader lädt Programme ab Adresse \$0100 in den Flash-Speicher des SiosLAB. Ein nachgeladenes Programm darf bis zu 10 kB groß sein. Die Startadresse wird mit \$loader = \$0100 festgelegt. Wenn ein Programm beendet werden soll, kann man mit Goto \_reset in den SIOS-Modus zurückkehren.

\_\_\_\_\_ ' M32 SIOS/Compulab 'ATMEGA32, 11,0592 MHz ' Programme lachladen bis 10 KB, Startadresse \$0100 ' keine eigenen Interruptroutinen möglich ۱\_\_\_\_\_ \$regfile = "m32def.dat" \$baud = 19200 crystal = 11059200hwstack = 32swstack = 64framesize = 64Dim N As Byte  $\frac{1}{100}$  \$loader =  $\frac{1}{100}$ 'N = 0'SIOS-Modus 'Writeeeprom N, 1023 Ddrc = 255Portc = 15For N = 1 To 2 **Toggle Portc.7** Waitms 200 Next Goto \_reset

End

Um sinnvolle Programme schreiben zu können, muss man die Zuordnung der Anschlüsse zu den Ports des Mikrocontrollers ATmega32 kennen. In diesem Fall wird der Port C verwendet, der komplett am digitalen Ausgangsport Dout liegt.

Es blinkt 20 mal, dann Rückkehr ins SIOS-System.

| Geladenes Programm | nochmal | starten: |
|--------------------|---------|----------|
|--------------------|---------|----------|

| 💋 RS232 Terminal |                     |                 |                |       |
|------------------|---------------------|-----------------|----------------|-------|
| COM 2 💌          | Bytes senden<br>124 | Bytes empfangen |                |       |
| Baud 19200 -     |                     |                 |                |       |
| Parity N 💌       |                     |                 |                |       |
| Bits 8 💌         |                     |                 |                |       |
| Stop 1 💌         |                     | 1               |                | Clear |
| Puffer 100 💌     | Text senden         |                 | Text empfangen |       |
| Open             |                     |                 |                |       |
| COM2 geöffnet    |                     |                 |                |       |
| Close            |                     |                 |                |       |
|                  | TXD                 | Г СТЗ Г         |                |       |

Modus auf Userprogramm umschalten, automatischer Start:

| 💋 RS232 Terminal                          |                                            |                 |                |       |
|-------------------------------------------|--------------------------------------------|-----------------|----------------|-------|
| COM 2<br>Baud 19200<br>Parity N<br>Bits 8 | Bytes senden<br>100<br>27<br>3<br>255<br>2 | Bytes empfangen |                |       |
| Stop 1 -<br>Puffer 100 -                  | Text senden                                |                 | Text empfangen | Clear |
| Open<br>COM2 geöffnet<br>Close            |                                            |                 |                |       |
|                                           | TXD                                        | П СТЗ П         |                |       |

AK MODUL-BUS Computer GmbH Münsterstr. 2, 48477 Hörstel- Riesenbeck 9